## Microsoft Outlook für Mac 2019

## Voraussetzung

- Betriebssystem: Apple macOS 10.13 High Sierra oder neuer
- Office Service Pack: Microsoft Office 2019 für Mac 16.31 oder neuer
- Sie verfügen über ein E-Mail-Konto auf dem Exchange-System der Jade Hochschule

## Erster Start von Outlook für Mac nach der Installation

Beim ersten Aufruf nach der Installation startet der Assistent für die Einrichtung von **Outlook 2019 für Mac**. Klicken Sie zum Abschluss auf den Punkt **Mit der Verwendung von Outlook beginnen**, um den Assistenten **E-Mail einrichten** (siehe Abschnitt "Neues E-Mail Konto einrichten") zu starten.

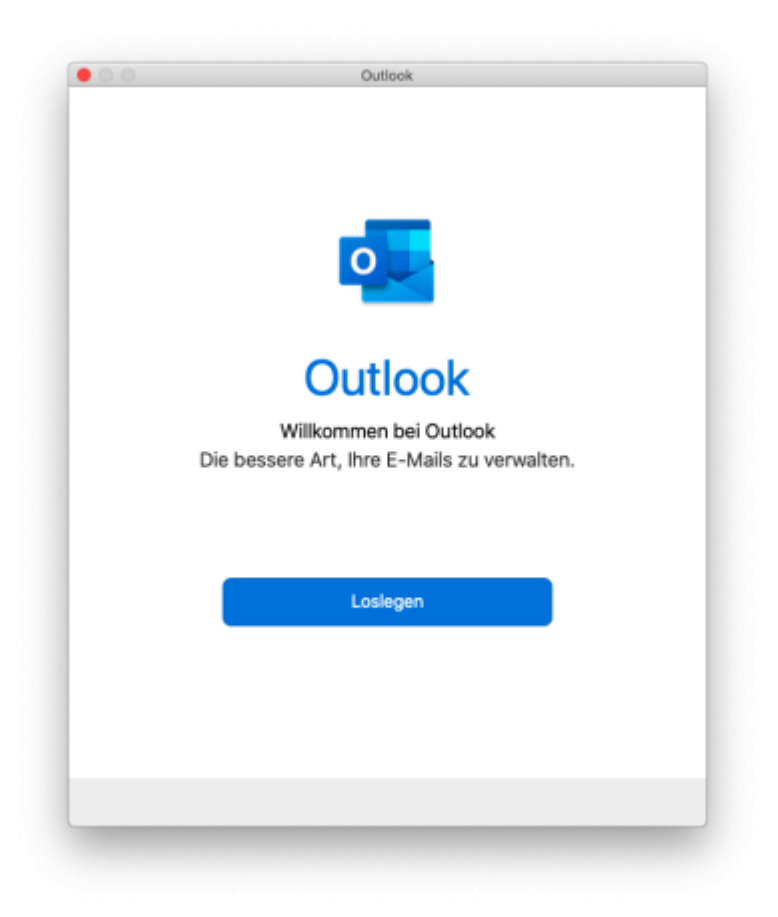

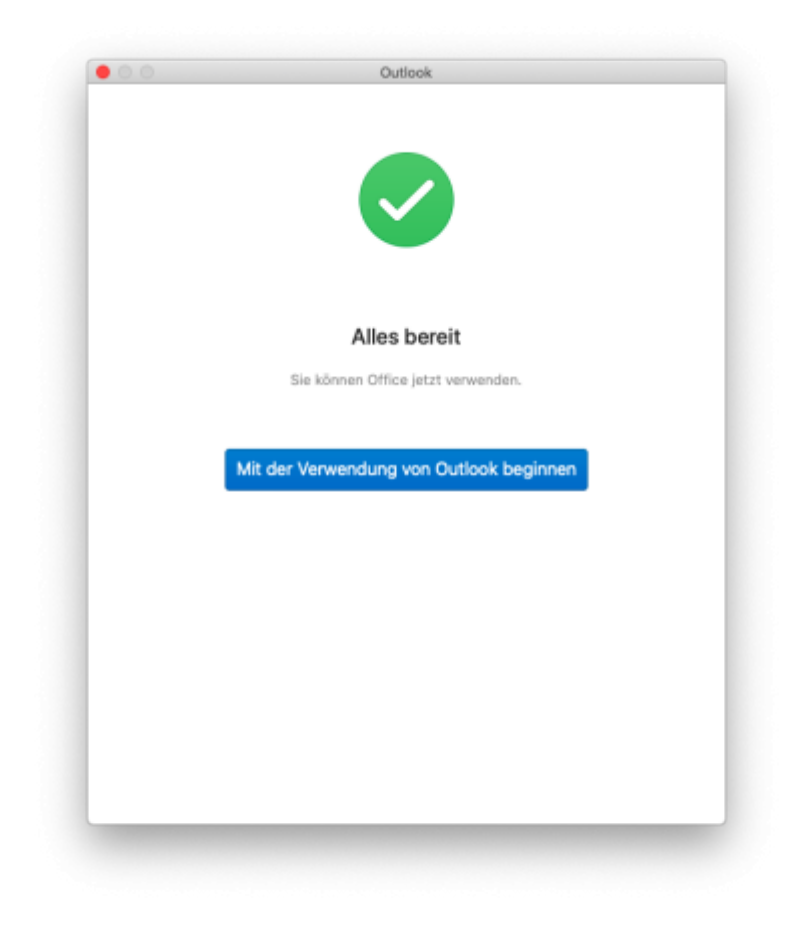

## Weiteres E-Mail Konto hinzufügen

Sofern Sie bereits E-Mail Konten in Outlook für Mac konfiguriert haben, gehen Sie zum Hinzufügen eines weiteren E-Mail Kontos im Menü auf **Outlook** und **Einstellungen**.

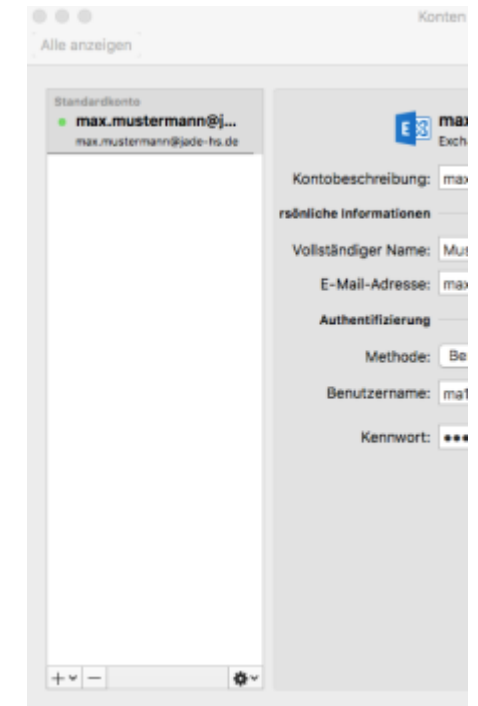

Im Fenster **Outlook-Einstellungen** wählen Sie den Punkt **Konten** an, um zur Kontoverwaltung zu gelangen.

Um nun ein weiteres E-Mail Konto hinzuzufügen, klicken Sie auf das + Symbol unten links und wählen dann **Neues Konto...** 

2025/05/26 03:06

Im Assistenten tragen Sie zunächst Ihre **E-Mail-Adresse** (in der Regel vorname.nachname@jadehs.de oder vorname.nachname@student.jade-hs.de) ein und klicken auf **Weiter**.

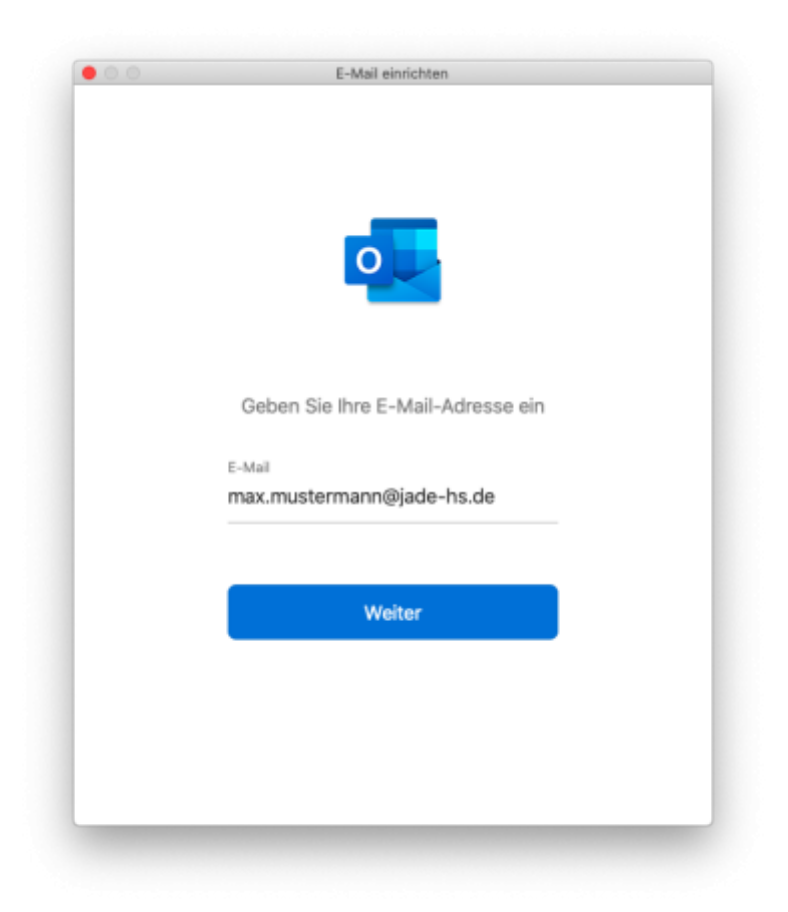

Der Assistent beginnt mit der Suche nach den Kontoeinstellungen. Bei Frage nach dem **Anbieter** des E-Mail Kontos klicken Sie auf **Exchange**.

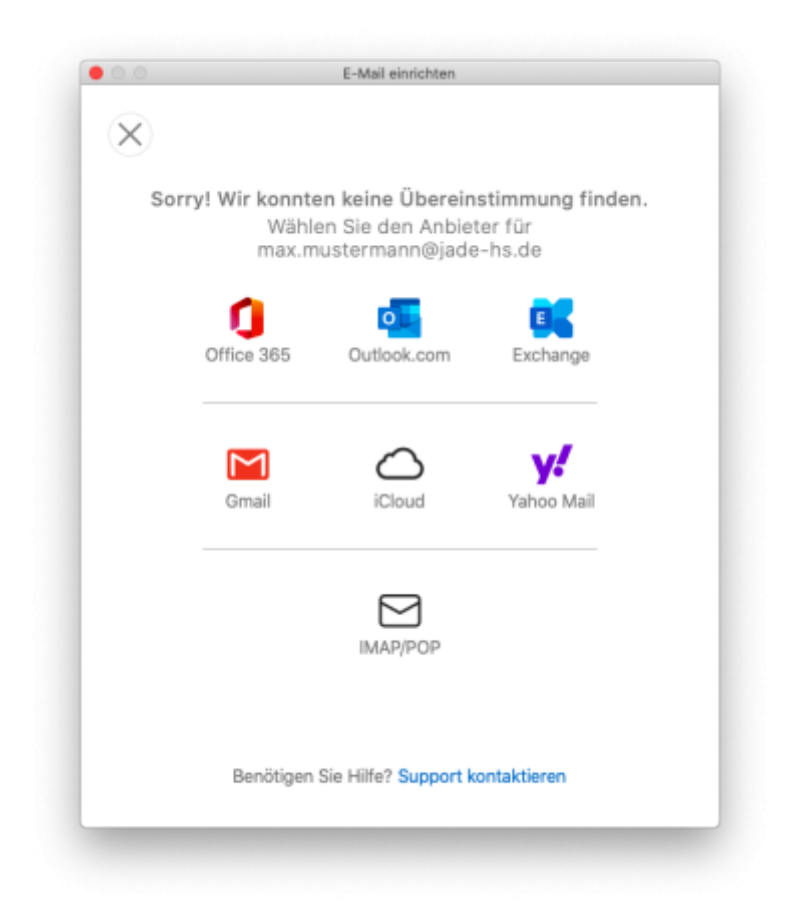

Im nächsten Schritt fragt der Assistent nach fehlenden Informationen. Kontrollieren Sie zunächst nochmals die eingetragene **E-Mail-Adresse** Ihres Exchange-Kontos und wählen Sie bei **Methode** die Option **Benutzername und Kennwort**.

Im Feld **DOMÄNE\Benutzername oder E-Mail** tragen Sie Ihren Benutzernamen (PC-Login) in der Form **loginname@hs-woe.de** (z. B. ma1234@hs-woe.de) ein sowie unter **Kennwort** das Passwort, mit dem Sie sich in Ihr Exchange-Postfach einloggen.

| 00           | E-Mail einrichten              |                 |
|--------------|--------------------------------|-----------------|
| $\bigotimes$ |                                | Nicht Exchange? |
|              | Exchange                       |                 |
|              | Methode                        |                 |
|              | Benutzername und Kennwort      | ŝ               |
|              | E-Mail-Adresse                 |                 |
|              | max.mustermann@jade-hs.de      |                 |
|              | DOMÄNEBenutzername oder E-Mail |                 |
|              | ma1234@hs-woe.de               |                 |
|              | Kennwort                       |                 |
|              | ******                         |                 |
|              | Kennwort anzeigen              |                 |

Server (optional)

5/6

Nach Eingabe/Bestätigung (Button: **Konto hinzufügen**) der Informationen, konfiguriert der Assistent das E-Mail-Konto mit den korrekten Einstellungen.

Konto hinzufügen

Benötigen Sie Hilfe? Support kontaktieren

| 00 | E-Mail einrichten                                                           |
|----|-----------------------------------------------------------------------------|
|    |                                                                             |
|    |                                                                             |
|    |                                                                             |
|    |                                                                             |
|    |                                                                             |
|    |                                                                             |
|    |                                                                             |
|    | max.mustermann@jade-hs.de                                                   |
|    | wurde ninzugerügt                                                           |
|    |                                                                             |
|    | Wussten Sie schon?<br>Outlook unterstützt Google-, Yahoo Mail-, und iCloud- |
|    | Konten.                                                                     |
|    | Wellesse Kente biesuffigen                                                  |
|    | Weiteres Konto hinzurugen                                                   |
|    |                                                                             |
|    | Fertig                                                                      |
|    |                                                                             |
|    | Outlook für iOS und Android herunterladen                                   |
|    |                                                                             |
|    |                                                                             |

Zum Abschluss beenden Sie den Konfigurations-Assistenten mit dem Button Fertig.

Nach dem Schließen des Assistenten wird Microsoft Outlook für Mac gestartet, eine Verbindung zu Ihrem Exchange-Online Konto hergestellt und die Exchange-Server Daten mit Outlook 2019 für MAC synchronisiert.

From: https://hrz-wiki.jade-hs.de/ - **HRZ-Wiki** 

Permanent link: https://hrz-wiki.jade-hs.de/de/tp/email/clients/outlook-2019-mac

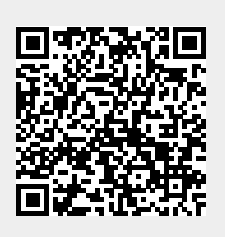

Last update: 2024/01/19 08:59